# COME PREPARARSI AL COLLEGAMENTO LIVE CON IL MUSEO EGIZIO

### Requisiti tecnici

Prima del collegamento live, verificare con il tecnico dell'istituto i seguenti requisiti. Si raccomanda la disponibilità di una connessione internet adeguata e di:

### HARDWARE

- Banda internet da almeno **20 Mbps**
- LIM
- Webcam e casse audio sufficientemente potenti da essere sentite da tutta la classe
- **4 GB di memoria RAM** (consigliati 8 GB)

### SISTEMA OPERATIVO

- Microsoft Windows 10 (consigliato)
- Apple macOS (10.12.x o successivi)

### BROWSER

- Google Chrome (consigliato)
- Safari
- Mozilla Firefox
- Microsoft Edge

Per la buona riuscita del collegamento, si raccomanda di installare e aggiornare Zoom sul dispositivo da utilizzare durante il live.

### Materiale didattico

Sul sito del **Museo Egizio**, nella sezione dedicata all'esperienza live scelta (cliccando su "Scopri di più") sono disponibili e gratuitamente scaricabili materiali didattici integrativi. È utile che il docente ne prenda visione prima del collegamento.

### **TRE GIORNI PRIMA DEL COLLEGAMENTO**

### Link per accedere alla SALA D'ATTESA

L'insegnante di classe riceve **una mail con oggetto "Museo Egizio – Link attivazione collegamento live PEGxxx"**: nel testo sono ricordate data e ora del collegamento e viene fornito il link necessario.

Nel caso in cui non si riceva l'email, contattare tempestivamente l'Ufficio Prenotazioni: 011-4403906

info@museitorino.it

# IL GIORNO DEL COLLEGAMENTO

## **1. CHE COSA DEVE FARE L'INSEGNANTE:**

 Cliccare sul link fornito via email per entrare nella "Sala d'Attesa", che si aprirà nel browser in una finestra separata. <u>Mantenere aperta la casella di posta elettronica;</u>

| ME                                                                             | MUSEO<br>EGIZIO                                           | ()Italiano 🕀 English 🛛 Ricerca ev                                                                                                    | ento                                                          |
|--------------------------------------------------------------------------------|-----------------------------------------------------------|----------------------------------------------------------------------------------------------------|---------------------------------------------------------------|
| Sala d'Attesa<br>Gestisci i partecipanti alla riunione                         |                                                           |                                                                                                    |                                                               |
| Campi da non<br>compilare!                                                     | XXXXXXXXXXXXXXXXXXXXXXXXXXXXXXXXXXXXXX                    | X Docente Nome Cognome nome.cognome@domini     X Studente Nome Cognome studente@dominio.it     X Studente Nome Cognome studente@dominio.it     Indirizzo e-mail     o vuoto, la mail sarà inviata a nome.cognome@dominio.it | AGGIUNGI A 10 minuti<br>dall'inizio,                          |
| La tua visita comincerà tra 00 ore, 01 minuti, 02 secondi) Conto alla rovescia |                                                           |                                                                                                    |                                                               |
| Via Accader<br>10123 Torino<br>+39 011 5617<br>info@muse                       | USEO<br>GIZIO<br>nia delle Scienze 6<br>776<br>pegizio.it | Chi siamo<br>FAQ<br>Contattaci<br>Condizioni Generali Di Contratto<br>Privacy Policy                                                                                                    | Concessionaria Servizi Museali,<br>Didattica e Visite Guidate |

- In "Sala d'Attesa" compare **"Gestisci i partecipanti alla riunione"**: NON COMPILARE I CAMPI "NOME" E "INDIRIZZO E-MAIL".
- Al fondo della schermata di "Sala d'Attesa" si visualizza il **conto alla rovescia**, che vi separa dall'inizio del live.
- **10 minuti prima dell'ora di inizio** cliccare il bottone blu "**Accedi al Meeting**", per incontrare l'egittologo. Se compare la finestra "Egizio.museitorino.it vorrebbe usare il microfono e utilizzare la fotocamera" cliccare su "Consenti".
- Al momento dell'incontro confermare all'egittologo l'indirizzo e-mail necessario a procedere. A questo indirizzo verrà trasmesso dall'egittologo il **link definitivo** su cui cliccare per avviare il collegamento con la classe.
- In caso ci fossero studenti a casa, l'insegnante deve inoltrare loro il **link definitivo** ricevuto.
- Da questo momento prende il via l'attività.

## 2. CHE COSA DEVE FARE LO STUDENTE DA CASA

- Accedere alla propria casella di posta, a cui l'insegnante ha inoltrato l'e-mail con il link necessario al collegamento.
- **Cliccare una sola volta sul link** per avviare il live. Se compare la finestra "Egizio.museitorino.it vorrebbe utilizzare il microfono e utilizzare la fotocamera" cliccare su "Consenti".